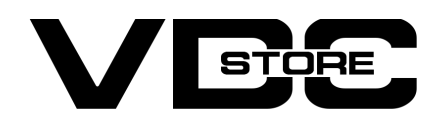

# **Canonical Url Magento 2 Extension**

# **User Guide**

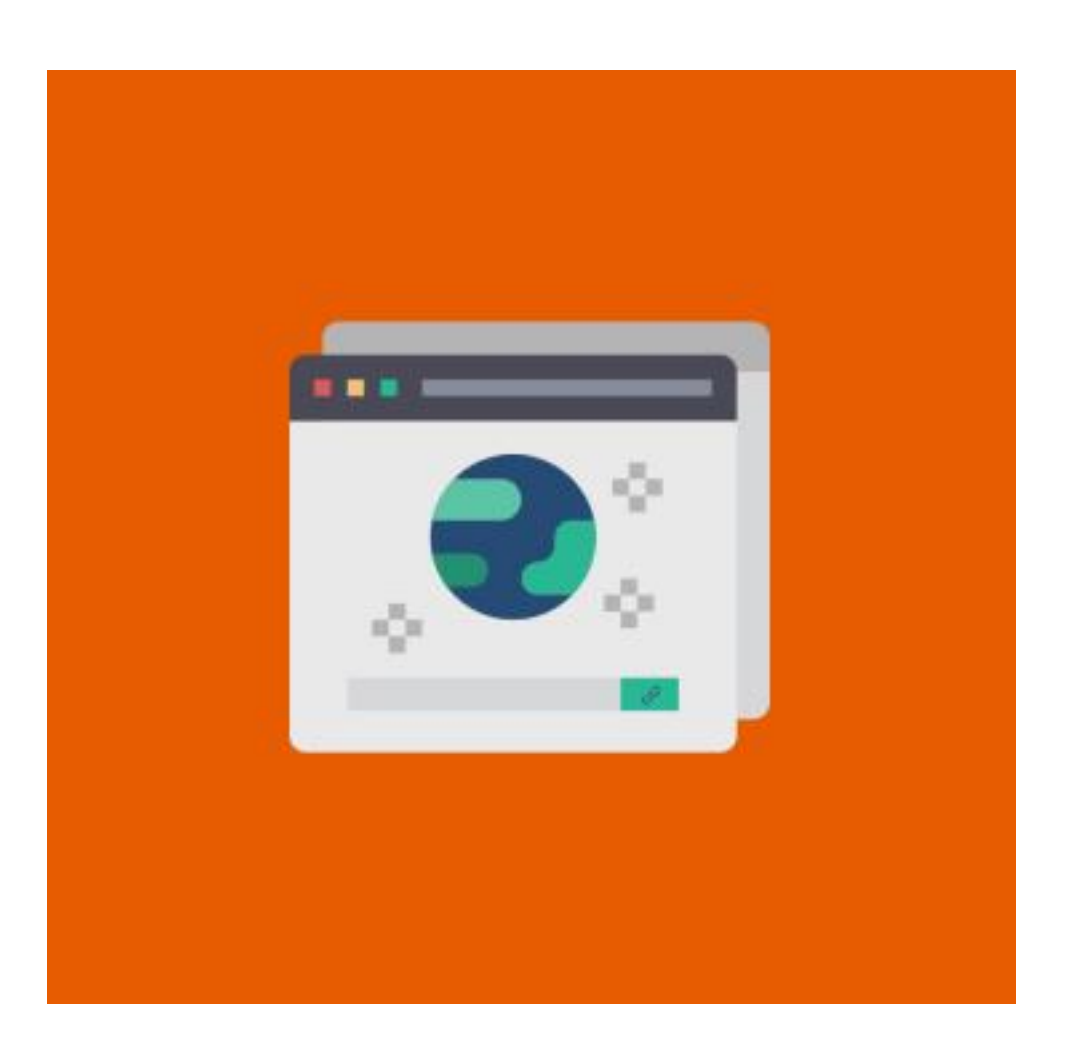

Canonical URL Magento 2 extension guides to remove fake or duplicate content problems, place the right URLs, and five chases the better page rank of your E-commerce website. You can add canonical tags to categories, CMS pages, and products to deal with their pertinence to search false bots. Replicate the settings for custom URLs, store view, storefront, layers of navigation, and pagination

# Features

- Admin can add canonical URL on CMS page, Category Page, and Product Page  $\bigcirc$
- This extension helps to remove duplicate or fake content problems  $\bigcirc$
- This extension can set custom URLs  $\bigcirc$
- This extension has multiple store support  $\bigcirc$
- Admin can add pagination and category filters  $\bigcirc$

# Installation

- ➢ Download the zip file
- Extract it and put it into /app/code/
- > Open Cli in the Magento directory and follow the below commands

# **CLI Commands**

- php bin/magento setup:upgrade  $\rightarrow$
- php bin/magento setup:di:compile  $\rightarrow$
- php bin/magento setup:static-content:deploy  $\rightarrow$
- php bin/magento cache:clean  $\rightarrow$
- php bin/magento cache:flush  $\rightarrow$

#### Step 1

| ✓ Task "Rule processing: 2": 1 Item(s) have been successfully updated. | View Details System Messages: 13 🔻 |
|------------------------------------------------------------------------|------------------------------------|
| Configuration                                                          | Q 🛕 🛓 admin 🗸                      |
| Scope: Default Config 🗸 🕜                                              | Save Config                        |

| VDC STORE     | ^ | General Configuration                         | $\odot$ |
|---------------|---|-----------------------------------------------|---------|
| Canonical Url |   | Canonical Url enable disable<br>[website] Yes |         |
| GENERAL       | ~ |                                               |         |
| CATALOG       | ~ |                                               |         |
| SECURITY      | ~ |                                               |         |
| CUSTOMERS     | ~ |                                               |         |
| SALES         | ~ |                                               |         |

- → Go to Admin > Stores > Configuration > VDC STORE > Canonical URL
- → Canonical URL enable disable: Select Yes or No
- → Canonical URL extension works on CMS page, category page, and product page

| \$<br>SALES                   | Configuration                                                            |                                                                              | Save Config        |
|-------------------------------|--------------------------------------------------------------------------|------------------------------------------------------------------------------|--------------------|
| CATALOG                       | Use Categories Path for Product<br>URLs<br>[store view]                  | No                                                                           | ✓ Use system value |
| CUSTOMERS                     | Create Permanent Redirect for URLs<br>if URL Key Changed<br>[store view] | Yes 💌                                                                        | ✓ Use system value |
|                               | Generate "category/product" URL<br>Rewrites<br>روامها                    | No                                                                           | ✓ Use system value |
|                               | Leibbarj                                                                 | removal of category/product URL rewrites without an ability to restore them. |                    |
|                               | Page Title Separator<br>[store view]                                     | 5                                                                            | ✓ Use system value |
|                               | Use Canonical Link Meta Tag For<br>Categories<br>[store view]            | Yes                                                                          | Use system value   |
| SYSTEM                        | Use Canonical Link Meta Tag For<br>Products<br>[store view]              | Yes                                                                          | Use system value   |
| FIND PARTNERS<br>& EXTENSIONS | Category Top Navigation                                                  |                                                                              | $\odot$            |

- → Admin can show canonical URL on a category page and product page by following
- → Go to Admin > Stores > Configuration > Catalog > Search Engine Optimization > Use Canonical Link Meta Tag For Products and then click on 'Save Config' to proceed.
- → Go To Admin > Stores > Configuration > Catalog > Catalog > Search Engine Optimization > Use Canonical Link Meta Tag For Categories and then click on 'Save Config' to proceed.

## Step 2

| ag              | es              |                      |                    |                             |                    |         |                                                                    |                                                     | admin •       |
|-----------------|-----------------|----------------------|--------------------|-----------------------------|--------------------|---------|--------------------------------------------------------------------|-----------------------------------------------------|---------------|
| Searci<br>Actio | h by keyn<br>ns | word<br>• 6<br>Title | Q<br>records found | Lavout                      | Store View         | Status  | <ul> <li>▼ Filters</li> <li>20 ▼ per p</li> <li>Created</li> </ul> | Oefault View ▼ 3 Default View ▼ 3 Dage < 1 Modified | Columns  Of 1 |
|                 | 1               | 404 Not Found        | no-route           | 2 columns with right<br>bar | All Store<br>Views | Enabled | Feb 19, 2024<br>12:26:09 AM                                        | Mar 18, 2024 8:03:14<br>AM                          | Select 🔺      |
|                 | 2               | Home Page            | home               | 1 column                    | All Store<br>Views | Enabled | Feb 19, 2024<br>12:26:09 AM                                        | Feb 19, 2024<br>12:30:22 AM                         | Delete        |
|                 |                 |                      |                    |                             |                    |         |                                                                    |                                                     |               |
|                 | 3               | Enable Cookies       | enable-cookies     | 1 column                    | All Store<br>Views | Enabled | Feb 19, 2024<br>12:26:09 AM                                        | Feb 19, 2024<br>12:26:09 AM                         | View          |

- → For cms pages: **Go to Admin > Content > Pages**
- → You can edit a new page or the current page by clicking on 'Edit
- → You can create a new page by clicking on 'Add New Page'

### Step 3

| About us |               |                                                  |      | Q           | ٨ | 💄 admin 👻 |
|----------|---------------|--------------------------------------------------|------|-------------|---|-----------|
|          |               | ←                                                | Back | Delete Page | 2 | Save 🔻    |
|          |               |                                                  |      |             |   |           |
|          | Enable Page   | Yes                                              |      |             |   |           |
|          | Page Title 🔸  | About us                                         |      |             |   |           |
|          | Canonical URL | http://192.168.2.177/php81/m246_p3/pub/aabout-us |      |             |   |           |

→ Canonical URL: you can add or edit a page in your Canonical URL and click on "Save"

Step 4

| → C ▲ Not secure view-source:192.168.2.177/php81/m246_p3/pub/about-us                                                                                                    | ☆            | 0       | D       | ٠        |       | Ð      |
|----------------------------------------------------------------------------------------------------|--------------|---------|---------|----------|-------|--------|
| wrap 🗌                                                                                                    |              |         |         |          |       |        |
| html                                                                                                    |              |         |         |          |       |        |
| <html lang="en"></html>                                                                                                    |              |         |         |          |       |        |
| <head></head>                                                                                                    |              |         |         |          |       |        |
| <script></td><td></td><td></td><td></td><td></td><td></td><td></td></tr><tr><td>var LOCALE = 'en\u002DUS';</td><td></td><td></td><td></td><td></td><td></td><td></td></tr><tr><td><pre>var BASE_URL = _'http\u003A\u002F\u002F192.168.2.177\u002Fphp81\u002Fm246_p3\u002Fpub\u002F';</pre></td><td></td><td></td><td></td><td></td><td></td><td></td></tr><tr><td>var require = {</td><td></td><td>1000</td><td>s 155</td><td>1212120</td><td>a 6</td><td>a 18. 155</td></tr><tr><td>baseUrl': http\u003A\u002F\u002F192.168.2.177\u002Fphp81\u002Fm246_p3\u002Fpub\u002Fstatic\u002Fversion17</td><td>4539116\u00</td><td>2Ffron</td><td>tend</td><td>u002FM</td><td>agent</td><td>to\u00</td></tr><tr><td><pre>};</script> <meta charset="utf-8"/>                                                                                                    |              |         |         |          |       |        |
| <meta content="About us" name="title"/>                                                                                                    |              |         |         |          |       |        |
| <pre><meta content="INDEX,FOLLOW" name="robots"/></pre>                                                                                                    |              |         |         |          |       |        |
| <pre><meta content="Wloth=device-wloth, initial-scale=1" name="Vlewport"/></pre>                                                                                                    |              |         |         |          |       |        |
| <pre><meta content="telephone=no" name="tormat-detection"/> title: title: title</pre> |              |         |         |          |       |        |
| <pre><li>Link = About Us// use = "" use = """ use = "" use = """ use = "" use = """ use = """ use = """ use = """ use = """ use = """ use = """ use = """ use = """ use = """ use = """ use = """ use = """ use = """ use = """ use = """""" use = """""" use = """""""""""""""""""""""""""""""""""</li></pre>                                                                                                    | 520116 (from | tond /M | lagont  | - /1 uma | lon I |        |
| $r_{el} = stylesheet type="text/css" media="all medi="http://192.106.2.17/php01/m246_p3/pub/static/version171/$                                                                                                    | 539116/from  | tond /M | lagent  | o/luma   | /en l | IS/cee |
| link rel-stylesheet type-"text/css" media-act mrei- <u>http://idx1.10.2.17/mpoi/mz40_ps/pub/stattryetston11</u>                                                                                                    | n3/nub/sta   | tic/ve  | rsio    | 171453   | 0116  | /front |
| link rel-stylesheet type-text/css media-screen and min-with 1/10/2016 2 177/hbm21/m246 n3/hub/static/version1                                                                                                    | 14530116/fr  | ontend  | /Mage   | onto/1   | ma/or |        |
| link rel="icon" type="image/x-icon" href="http://192.168.2.177/hp81/m246.p3/pub/static/version/714539116/fronten                                                                                                    | /Magento/lu  | na/en   | IIS /Ma | agento   | Theme | e/favi |
| link rel="shortcut icon" type="image/x-icon" href="http://192.168.2.177/php81/m246_p3/pub/static/version1714539116"                                                                                                    | /frontend/M  | agento  | /1 um2  | /en US   | /Mage | ento T |
| <pre><script src="http://192.168.2.177/php81/m246 p3/pub/static/version1714539116/frontend/Mager&lt;/pre&gt;&lt;/td&gt;&lt;td&gt;to/luma/en&lt;/td&gt;&lt;td&gt;JS/red&lt;/td&gt;&lt;td&gt;uire&lt;/td&gt;&lt;td&gt;s/requ&lt;/td&gt;&lt;td&gt;ire.&lt;/td&gt;&lt;td&gt;15" type="text/javascript"></script></pre>                                                                                                    |              |         |         |          |       |        |

- → Open any CMS page in the Frontend that is not linked with the canonical URL now.
- Use Ctrl+U or Right Click to select View Page Source.  $\rightarrow$
- → You can successfully link the Canonical URL in the <head> area.

## Step 5

| Men (ID: 11)                                                                                                    |                                                                    |                                                       | Q |        | 1 admin 🗸 |
|----------------------------------------------------------------------------------------------------|--------------------------------------------------------------------|-------------------------------------------------------|---|--------|-----------|
| Scope: All Store Views 🗸 🕐                                                                                                    |                                                                    |                                                       |   | Delete | Save      |
| ✓ You saved the category.                                                                                                    |                                                                    |                                                       |   |        |           |
| Add Root Category<br>Add Subcategory                                                                                              | Enable Category<br>[store view]                                    | Yes                                                   |   |        |           |
| Collapse All   Expand All<br>Default Category (ID: 2) (2042)<br>What's New (ID: 38) (0)<br>Women (ID: 20) (0)<br>Men (ID: 11) (0) | Include in Menu<br>[store view]<br>Category Name *<br>[store view] | Yes<br>Men                                            |   |        |           |
|                                                                                                    | Canonical URL<br>[global]                                          | http://192.168.2.177/php81/m246_p3/pub/chec- men-data |   |        |           |

- → For Category page: Go to Admin > Catalog > Categories
- → You can Add or Edit the category by clicking on 'Add Root Category/Sub Category' Or 'Select Category'
- → Canonical URL: Add your URL here and click on 'Save' to proceed further

| Step 6 |
|--------|
|--------|

|                                                                                       | -                                                                                                    |                                                                                                    |                                                                                                    |
|---------------------------------------------------------------------------------------|----------------------------------------------------------------------------------------------------|----------------------------------------------------------------------------------------------------|----------------------------------------------------------------------------------------------------|
| ← → C ▲ Not secure view-source:192.168.2.177/php81/m246_p3/pub/men.html     ☆ ● □ ♥ ○ | ្ម                                                                                                    | M                                                                                                    | :                                                                                                    |
| ne wrap 🗌                                                                             |                                                                                                    |                                                                                                    |                                                                                                    |
| <pre>ne wrap</pre>                                                                    | en US/m<br>en US/c<br>116/fro<br>a/en US/c<br>116/fro<br>a/en_US<br>heme/fa<br>Magento<br>mixins.<br>g_js"><<br>/en_US/<br>/en_US/<br>/en_US/<br>/en_US/<br>ext/x-m | age/ca<br>ss/st)<br>ntend,<br>/css/;<br>vicon.<br>_Theme<br>js"><,<br>/scr:<br>js"><,<br>fonts,<br>fonts,<br>fonts,<br>fonts,<br>agento | ima\u<br>alenc<br>yles-<br>/Mage<br>print<br>.ico'<br>g/fay<br>/oper<br>/oper<br>/oper<br>/oper<br>/oper<br>/oper<br>/oper |

- → Open any category page in the Frontend that is not marked with a Canonical URL.

- → Use Ctlr+U or Right-Click to select View Page Source.
- → Now you can show the Canonical URL which you successfully filled in <head>

# Step 7

| Ŵ                | Catalog    | × <sup>rm(s) ha</sup> | ve been successf        | ully updated     | L                               |                  |          |                         | VI                 | ew Details  | System Me       | essages: 14                | •      |
|------------------|------------|-----------------------|-------------------------|------------------|---------------------------------|------------------|----------|-------------------------|--------------------|-------------|-----------------|----------------------------|--------|
| CARD DASHBOARD   | Products   |                       |                         |                  |                                 |                  |          |                         |                    | Q           |                 | 1 admin                    | •      |
| \$<br>SALES      | Categories |                       |                         |                  |                                 |                  |          |                         |                    | -           | Add Prod        | luct 🔻                     |        |
| CATALOG          |            |                       |                         |                  |                                 |                  |          | -                       |                    |             |                 |                            |        |
| CUSTOMERS        |            |                       | Q                       | ]                |                                 |                  |          | <b>Y</b> Filte          | ers 💽              | Default Vie | 2W 👻 🐈          | Columns                    | *      |
|                  |            | records               | s found                 |                  |                                 |                  |          | 20 🔻                    | per page           | <           | 1 (             | of 103                     | >      |
|                  |            | ,                     | Туре                    | Attribute<br>Set | ѕки                             | Price            | Quantity | Salable<br>Quantity     | Visibility         | Status      | Websites        | Last<br>Updated<br>At      | Action |
|                  |            | AL<br>DN<br>5/CTN     | Downloadable<br>Product | Default          | JB SEAL<br>SILICON<br>24PCS/CTN | \$40.00          | 100.0000 | Default<br>Stock:<br>98 | Catalog,<br>Search | Enabled     | Main<br>Website | Feb 21,<br>2024<br>1:58:44 | Edit   |
| STORES<br>SYSTEM |            | VITY                  | Virtual<br>Product      | Default          | ETERNITYBAND                    | <b>\$</b> 100.00 | 100.0000 | Default<br>Stock:<br>99 | Catalog,<br>Search | Enabled     | Main<br>Website | Feb 21,<br>2024<br>1:39:56 | Edit   |

- → For the Product Page: Go to VDC STORE > CATALOG > Products
- → You can Edit or Create new products by clicking on 'AddProduct' or Edit Product

## Step 8

| Strive Shoulder Pack           |                        | ← Back | Add Attribute | Save     |  |
|--------------------------------|------------------------|--------|---------------|----------|--|
|                                | Flapover<br>Waterproof |        |               |          |  |
| Eco Collection<br>[global]     | No                     |        |               |          |  |
| Performance Fabric<br>[global] | No                     |        |               |          |  |
| Erin Recommends<br>[global]    | Yes                    |        |               |          |  |
| New<br>[global]                | Νο                     |        |               |          |  |
| Sale<br>[global]               | Yes                    |        |               |          |  |
| Canonical URL<br>[global]      | product url            |        |               |          |  |
| Contant                        |                        |        |               | <u> </u> |  |

→ Canonical URL: Add Canonical URL for your product page and 'Save' to proceed further

#### Step 9

| html                                                                                                    |
|----------------------------------------------------------------------------------------------------|
| <pre><html lang="en"></html></pre>                                                                                                    |
| <pre><head prefix="og: http://ogp.me/ns# fb: http://ogp.me/ns/fb# product: http://ogp.me/ns/product#"></head></pre>                                                                                                    |
| <script></td></tr><tr><td>var LOCALE = 'en\u002DUS';</td></tr><tr><td>var BASE URL = 'http\u003A\u002F\u002F\u002F192.168.2.177\u002Fphp81\u002Fm246 p3\u002Fpub\u002F';</td></tr><tr><td>var require = {</td></tr><tr><td>baseUrl': http\u003A\u002F\u002F192.168.2.177\u002Fphp81\u002Fm246_p3\u002Fpub\u002Fstatic\u002Fversion1714539116\u002Ffrontend\u002FMagento\u002Fluma</td></tr><tr><td><pre>};</script> <meta charset="utf-8"/>                                                                                                    |
| <pre>&gt;&gt; <meta content="Strive Shoulder Pack" name="title"/></pre>                                                                                                    |
| <pre><meta content="Convenience is next to nothing when your day is crammed with action. So whether you're heading to class, gym, or the unber&lt;br&gt;&lt;/pre&gt;&lt;/td&gt;&lt;/tr&gt;&lt;tr&gt;&lt;td&gt;Zippered main compa" name="description"/></pre>                                                                                                    |
| <pre><meta content="INDEX,FOLLOW" name="robots"/></pre>                                                                                                    |
| <pre></pre>                                                                                                    |
| <pre><meta content="telephone=no" name="format-detection"/></pre>                                                                                                    |
| <pre>stitle&gt;Strive Shoulder Pack</pre>                                                                                                    |
| <pre>clink rel="stylesheet" type="text/css" media="all" href="http://192.168.2.177/php81/m246_p3/pub/static/version1714539116/frontend/Magento/luma/en_US/mage/cale</pre>                                                                                                    |
| <pre>clink rel="stylesheet" type="text/css" media="all" href="http://192.168.2.177/php81/m246_p3/pub/static/version1714539116/frontend/Magento/luma/en_US/css/style</pre>                                                                                                    |
| <pre><link actor="" dum="" dum<="" egenco="" href="http://192.168.2.1///php81/m246_p3/pub/static/version1/14539116/frontend/Mac&lt;/td&gt;&lt;/tr&gt;&lt;tr&gt;&lt;td&gt;&lt;pre&gt;clink rel=" mage="" media="print" nret="nttp://192.108.2.1//pnp81/m246_ps/pub/static/version1/14539116/trontend/Magento/Luma/en_US/css/print&lt;br&gt;lister text and the print of the state of the state of the st&lt;/td&gt;&lt;/tr&gt;&lt;tr&gt;&lt;td&gt;&lt;pre&gt;clink rel=1con type=1mdge/x-1con nrel= nttp://rig.ios.c.i///pip8i/m240_p5/pub/static/version1714539116/Tontend/Magento/tuma/en_05/magento/tontend/Magento/tuma/en_05/magento/tuma/en_05/magento/tuma/en_05/magento/tuma/en_05/ma&lt;/td&gt;&lt;/tr&gt;&lt;tr&gt;&lt;td&gt;consist type=" rel="stylesheet" stylesheet"="" td="" type="text/css"/></pre> |
| script type="text/javascript" scr="http://io.ic/i/is/io.i/i/is/io.i/i/is/io.i/i/is/io.i/i/is/io.i/i/is/io.i/i/i/is/io.i/i/is/io.i/i/io.i/i/is/io.i/i/io.i/io.                                                                                                    |
| script type="text/javascript" sr="http://192.168.2.177/pbp8/m246.p3/pub/static/version1715539116/frontend/Magento/luma/en_US/reguirejarconfig.is">                                                                                                    |
| <pre>slink rel="preload" as="font" crossorigin="anonymous" href="btp://192.168.2.177/obp81/m246_p3/oub/static/version1714539116/frontend/Madepto/luma/en_US/fonts/op</pre>                                                                                                    |
| <pre><link as="font" canonical"="" crossorigin="anonymous" href="product url" preload"="" rel="preload"/></pre>                                                                                                    |
| <pre>clink rel="stylesheet" type="text/css" media="all" href="http://192.168.2.177/php81/m246_p3/pub/media/styles.css" /&gt; </pre>                                                                                                    |
|                                                                                                    |
| "*": {                                                                                                    |
| "Magento_PageCache/js/form-key-provider": {                                                                                                    |
| "isPaginationCacheEnabled":                                                                                                    |
| 0 }                                                                                                    |
|                                                                                                    |
|                                                                                                    |

- $\rightarrow$  Open any product page in the Frontend unlinked with the Canonical URL.
- → Use Ctrl+U or right-click to select View Page Source.
- Now you can show the Canonical URL link which you have filled successfully  $\rightarrow$ in the <head> area.

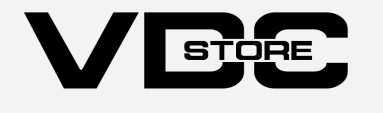